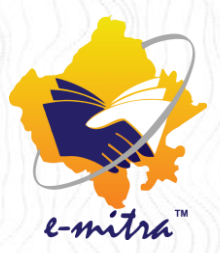

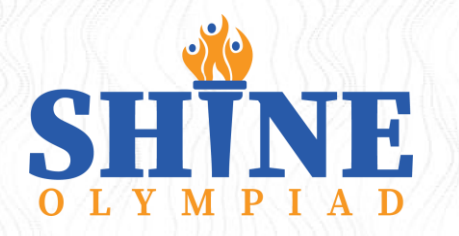

## **Shine Olympiad**

School Olympiads from Class 1<sup>st</sup> – 12<sup>th</sup> in 10 Language Mediums

# Rajasthan

Number of enrolled Students & Schools

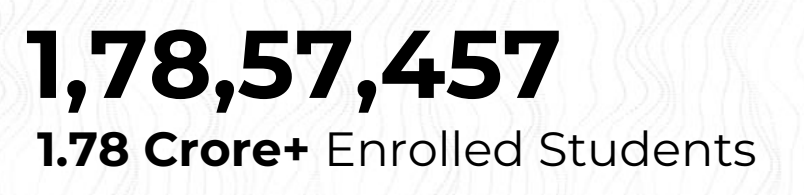

- in Government Schools
  89,55,632
- in Private Unaided Recognized Schools
  87,32,616
- in Other Schools
  1,69,209

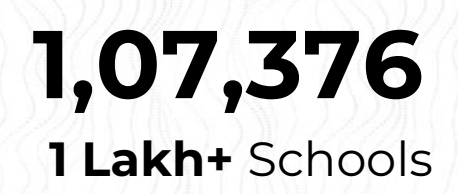

- Government Schools
  68,813
- Private Unaided Recognized Schools
  36,023
- Other Schools
  2,540

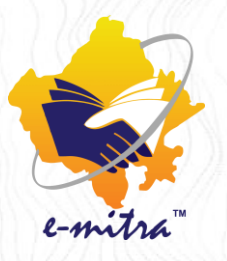

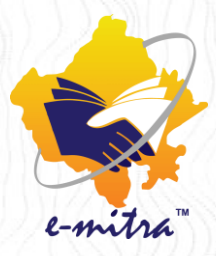

## **Shine Olympiad**

The only Olympiad in the Country available in **Hindi**, **English** & **8 Other Indian Languages** 

**Hindi,** English, Gujarati, Bengali, Marathi, Odia, Tamil, Telugu, Malayalam & Kannada

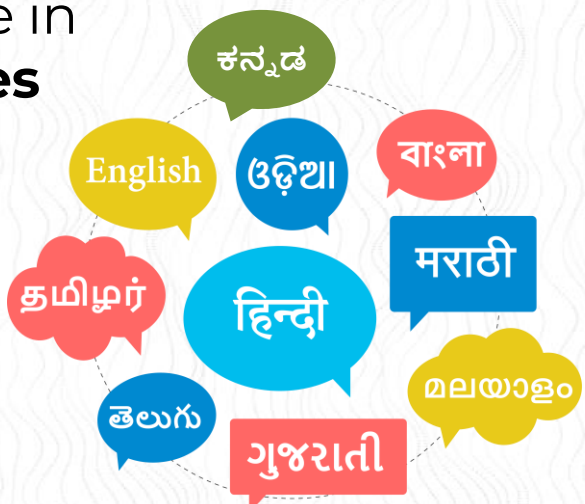

## **Classes & Subjects**

| 1 <sup>st</sup> & 2 <sup>nd</sup> Class  | 9 <sup>th</sup> & 10 <sup>th</sup> Class  |
|------------------------------------------|-------------------------------------------|
| English Maths EVS                        | Hindi English Maths Science               |
| 3 <sup>rd</sup> to 5 <sup>th</sup> Class | Informatics GK Reasoning                  |
| Hindi English Maths Science              | Cyber Safety Awareness                    |
| Informatics Reasoning GK                 | 11 <sup>th</sup> & 12 <sup>th</sup> Class |
| 6 <sup>th</sup> to 8 <sup>th</sup> Class | Hindi English Maths Biology               |
| Hindi English Maths Science              | Chemistry Physics Geography               |
| Informatics Reasoning GK                 | History                                   |

### **Practice Tests & Reports**

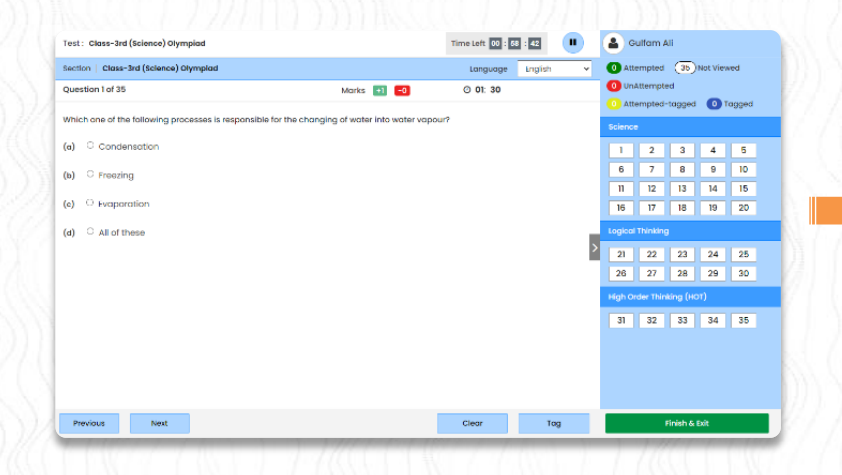

- Easy to understand Comprehensive Reports.
  - ✓ Score ✓ Correct
  - ✓ Speed Answer
    - ✓ Progress

- Practice tests for each registered subject.
- Detailed reports for each practice test.
- Practice on real exam platform.

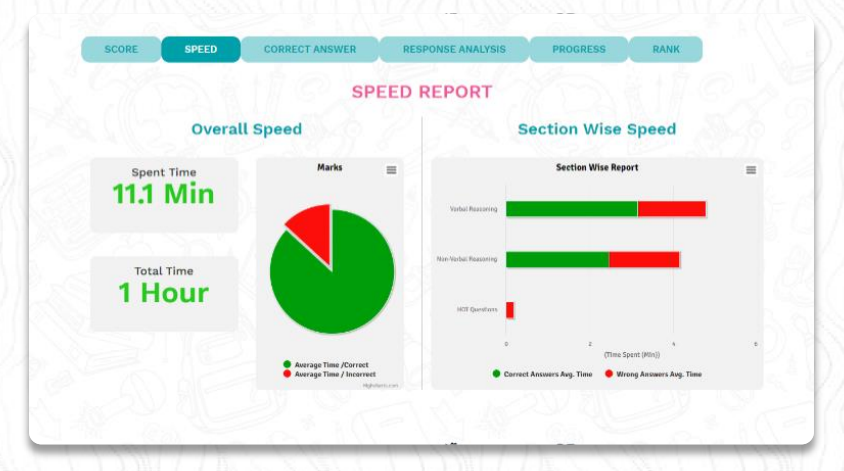

## **Student Dashboard**

# Upon registration all students receive login credentials to a **Personalized Dashboard**

#### Which gives them access to

- Their personalized profile.
- Important Notifications and Datesheet.
- Practice test bundle for each subject they've registered for.
- Reports for each of the attempted practice test.
- Link to the main Olympiad Exam screen.
- Result of main Olympiad Exam.
- Downloadable E-certificates post the main Olympiad Exam.

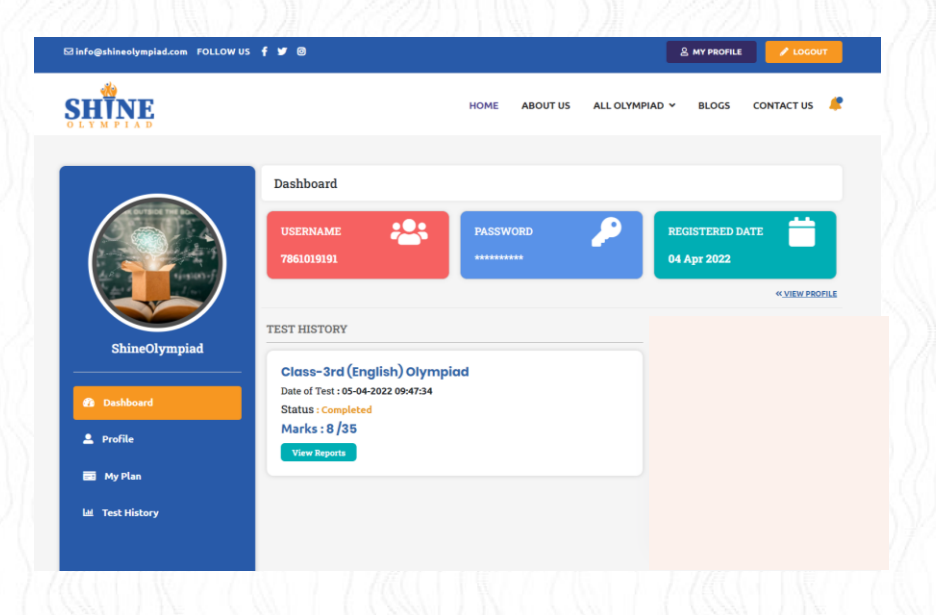

## **Online Practice**

- Anytime Anywhere Access.
- Can be done from any Smartphone available at home

#### or

 A Basic Computer/Laptop with seamless Internet connection

## National Main Olympiad (Proctored Test)

#### Requirements

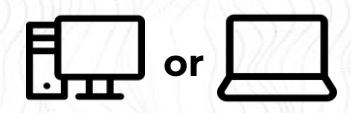

Computer/Laptop

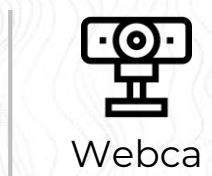

m

Can be taken from

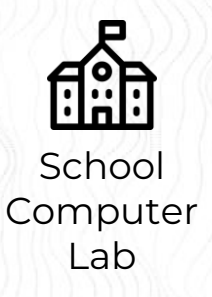

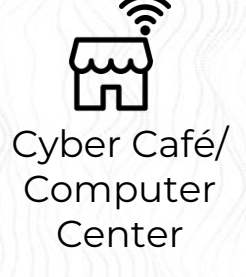

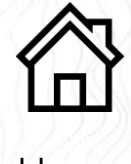

Home

## **Awards and Certificates**

- Percentile Ranks
- Participation e-certificates to all
- Certificate of Merit/Achievement for 70% and above
- Lucrative Prizes (National Level)

| CERTIFICATE<br>OF PARTICIPATION                                                                                                    | CERTIFICATE OF APPRECIATION                                                                                                |
|----------------------------------------------------------------------------------------------------|----------------------------------------------------------------------------------------------------|
| THIS IS TO CERTIFY THAT<br><b>MR. SOURABH KUMAR</b><br>has participated in the Shine Olympiad for Grade 7 <sup>th</sup> in the subject - English | Ritesh Kumar                                                                                                    |
| Date : 14 January, 2021                                                                                                    | WHO HAS COMPLETED THE PREPARATION OF OLYMPIADS EXAMS<br>FOR CLASS - III <sup>rd</sup> THROUGH CSC OLYMPIAD, DURING 2020-21 |
| Signature 2<br>Designation<br>SHITNE                                                                                                    | DATE SIGNATURE                                                                                                    |

### How to register on Shine Olympiad Through eMitra Portal

- 1→Logon to Rajasthan Single Sign On portal using your credentials. https://sso.rajasthan.gov.in/signin
- 2 → After successful login, click on **e-Mitra**, appearing in the first tab.
- 3 A dashboard will appear, click on "Services" tab from the sidebar menu, to open the dropdown.
- 4 → Here you will find **Utility** tab under **"Avail Services"**, click & open the Utility page
- On Utility, search "Shine Olympiad", here "Shine Olympiad New Age Online Olympiad Exam" service will appear in the search bar. By clicking on this, the kiosk admin user will be redirected to Shine Olympiad Portal.
- 6 After redirection, a Registration from will appear to register students for Shine Olympiad
- Fill up the form and Submit it, the screen will be redirected to the "Payment Confirmation" Page.
- 8 Click on Pay Now button to pay fees. Kiosk will get the receipt after the successful transaction.

Student will receive his/her username and password on their registered mobile number. They can login to <u>https://shineolympiad.com</u> using those credentials

# SHINE OLYMPIAD **BIGINCENTIVE** OFFER **CONTEST FOR** e-Mitra KIOSK & LSP's

07<sup>TH</sup> - 30<sup>TH</sup> SEPTEMBER, 2022

### 07<sup>TH</sup> - 30<sup>TH</sup> SEPTEMBER, 2022

#### ➢ for e-Mitra Kiosk

Completing
 20
 registrations

2 50 registrations

3 100 registrations

250 registrations Will Get

₹250 Amazon Gift E-Voucher

₹750 Amazon Gift E-Voucher

₹2000 Amazon Gift E-Voucher

**₹7500** Amazon Gift E-Voucher

### ♦ for e-Mitra LSPs

On Completing

0 2500 registrations

2 5000 registrations

3 10000 registrations Will Get

**₹17500** Amazon Gift E-Voucher

₹50000 Amazon Gift E-Voucher

**₹150000** Amazon Gift E-Voucher

### e-Mitra pe Hero Number 1 Contest

#### **3 WINNER** TROPHIES FOR LSPs COMPLETING MAXIMUM REGISTRATIONS

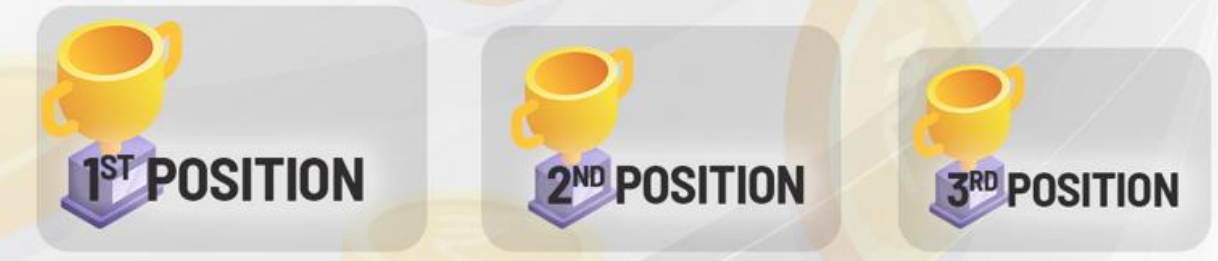

# **Thank You**

## For more details, please contact

For any query please call -+91-8447777381, 8448553963 or mail us info@grapossconnect.com

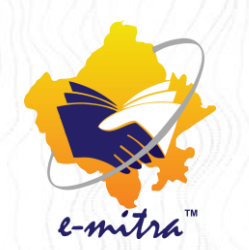

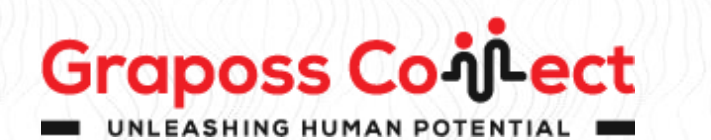

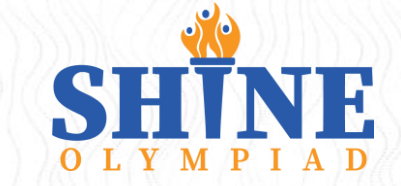